# **NextGen Non-Attorney Limited Participants**

A Non-Attorney Limited Participant Filer is anyone acting on behalf of a governmental unit, corporation, partnership, limited liability company, association, and trust, as well as an individual acting in a representative capacity (such as under a power of attorney) for another. To use NextGen, a Limited Participant Filer must have an individual upgraded PACER account. Except for an approved personal financial management course provider who only may file Official Form 23, limited filing privileges shall include the authorization to file or withdraw a proof of claim, notice of mortgage payment change, notice of postpetition mortgage fees, expenses, and charges, response to a notice of final cure payment, request for notices or notice/service, notice of appearance, reaffirmation agreement, creditor change of address, or transfer of claim via the Internet with the Clerk's Office. The Clerk may authorize the registration of a person for other, limited purposes.

## Have Upgraded PACER and CM/ECF Accounts

• If you have both an upgraded PACER account and a CM/ECF Account, follow the steps to link your account. See Linking a PACER Account to NextGen.

## Have a Legacy PACER Account and CM/ECF Account

- If you have a legacy PACER account and a CM/ECF Account, you must first upgrade your PACER account. See Upgrading Your PACER Account. The User Type should be Individual, Federal Government or State or Local Government, as appropriate. If prompted, the Role in Court should be Creditor
- After you have upgraded your PACER account, follow the steps to link your account. See Linking a PACER Account to NextGen.

## Do Not Have a PACER Account, but Have a CM/ECF Account

 If you do not have your own PACER account, follow the steps to register for an account. See Registering for a PACER Account.  Go to <u>www.pacer.uscourts.gov</u>. From the Register for an Account drop-down menu, select Non-attorney Filers for CM/ECF

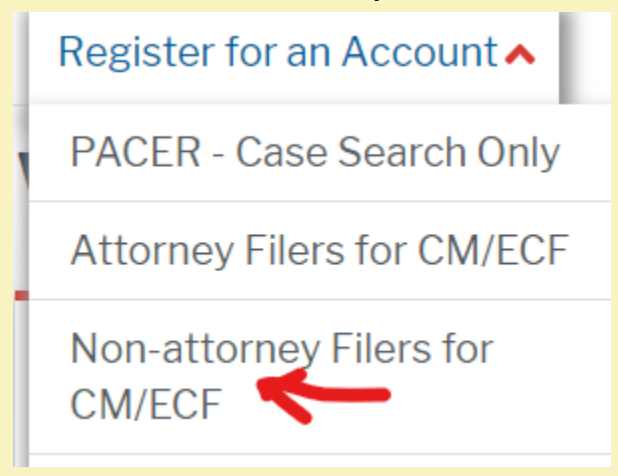

• Complete the Non-Attorney E-File Registration.

| ccount Information   |                          |     |
|----------------------|--------------------------|-----|
| Required Information |                          |     |
| Prefix               | Select Prefix 🗸          |     |
| First Name *         |                          |     |
| Middle Name          |                          |     |
| Last Name *          |                          | _   |
| Generation           | Select Generation        |     |
| Suffix               | Select Suffix 🗸          |     |
| Date of Birth *      |                          |     |
| Firm/Office          |                          |     |
| Unit/Department      |                          | - 6 |
| Address *            |                          | =`  |
|                      |                          | -   |
|                      |                          | _   |
| Room/Suite           |                          | _   |
| o:t-+                |                          | _   |
| City ~               |                          |     |
| State *              | Select State 💙 😧         |     |
| Zip/Postal Code *    |                          |     |
| Country *            | United States of America | ~   |
|                      |                          |     |
| Primary Phone *      |                          | 6   |
| Alternate Phone      |                          | 6   |
| Text Phone           |                          | 6   |
| Fax Number           |                          | 6   |
| Email *              |                          | 6   |
| Confirm Email *      |                          | 6   |
| User Type *          | Select User Type         | 2   |

For filers other Governmental entities, Select the User Type of Individual.

|                     |            | · · · · · · · · · · · · · · · · · · ·                                        |
|---------------------|------------|------------------------------------------------------------------------------|
| User Type *         |            | Select User Type 💙 😧                                                         |
|                     |            | Q                                                                            |
| Check here if this  | account wi | STATE OR LOCAL GOVERNMENT                                                    |
|                     |            | ******************* Individual Accounts ************************************ |
| User Verification * |            |                                                                              |
|                     | l'm        | STUDENT                                                                      |
|                     |            | PLAINTIFF, DEFENDANT, OR DEBTOR IN A CASE                                    |
|                     |            | ATTORNEY                                                                     |

 Governmental filers should select the User Type of Federal Government or State or Local Government, as appropriate.

| User Type *                   | Select User Type 💙 📀                                                              |
|-------------------------------|-----------------------------------------------------------------------------------|
|                               | Q                                                                                 |
| Check here if this account wi | ************************ Government Accounts ************************************ |
|                               | FEDERAL GOVERNMENT                                                                |
| User Verification *           | FEDERAL JUDICIARY                                                                 |
| l'm                           | STATE OR LOCAL GOVERNMENT                                                         |
|                               |                                                                                   |

Complete the User Verification and click Next.

| User Verification * | l'm not a robot | reCAPTCHA<br>Phresy * Terma |
|---------------------|-----------------|-----------------------------|
|                     | Next Reset      | Cancel                      |

• If you get a message that an account already exists, click Continue.

#### Alert: Account Already Exists

The information you entered in the registration form matches an existing account. Please click the Forgot Password button to reset your password. If you wish to create a new account, click Continue to complete the registration process. If you know your username and password, click the Login button to access the maintenance area of this site. If you need assistance, please call the PACER Service Center at (800) 676-6856 between 8 AM and 6 PM CT Monday through Friday. Otherwise, please email us at pacer@psc.uscourts.gov.

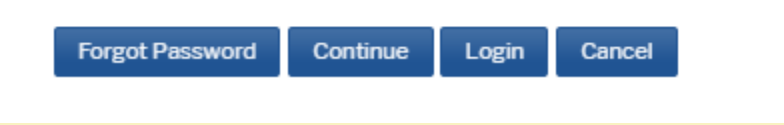

Create a username, password and security questions and click Next

### Non-Attorney E-File Registration

| User Information       |                          |   |
|------------------------|--------------------------|---|
| * Required Information |                          |   |
| Generate Username      | Check Username Available |   |
| Username *             |                          | 0 |
| Password *             |                          | 0 |
| Confirm Password *     |                          | 0 |
| Security Question 1*   | Select a Question        | ~ |
| Security Answer 1*     |                          | 0 |
| Security Question 2*   | Select a Question        | ~ |
| Security Answer 2 *    |                          | 0 |
|                        |                          |   |
|                        | Next Back Reset Cancel   |   |

You will be directed to the Payment Information screen. Payment information is
optional. If you do not provide a credit card it will not affect your ability to e-file.

There is no registration fee. However, the Judicial Conference of the United States has established a fee for access to information in PACER. All registered users will be charged as follows:

- Use of PACER systems will generate a \$.10 per-page charge and is capped at \$3.00 for single documents and case-specific reports that are more than 30 pages (e.g., docket reports, creditor listings, and claims register). NOTE: The \$3.00 cap does not apply to search returns, reports that are not case specific, lists of cases, or transcripts.
- Audio files of court hearings retrieved via PACER will generate a \$2.40 per-file charge.
- Judicial opinions accessed via PACER will not generate a charge.
  If your usage does not exceed \$30 in a quarter, fees are waived.

Providing a credit card is optional. If you would like to register without providing a credit card, click Next below without entering any information on this screen. For instant access to PACER, we will validate the credit card information you provide here. There is no registration charge; however, the credit card will be charged quarterly for any fees incurred. If you submit your registration request without providing credit card information, you will receive an activation code by U.S. mail in 7-10 business days.

\*\* Credit card data is optional here. However, if you do provide a credit card, the marked fields below are required.

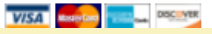

Acknowledge the PACER Policies and Procedures and click Submit.

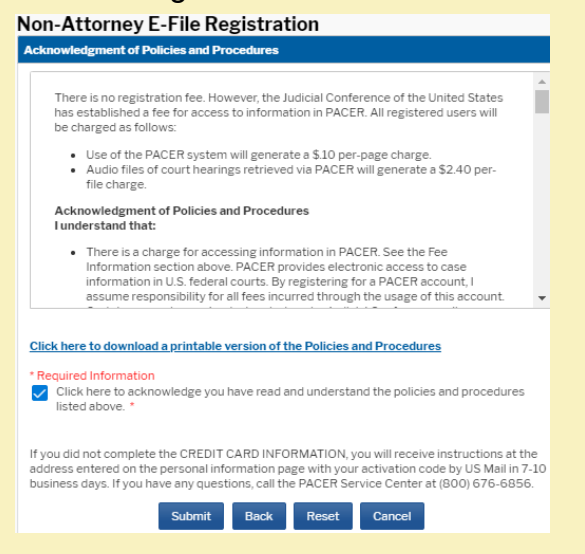

Click Continue. Exit out of PACER. Do not complete the non-attorney e-file registration.

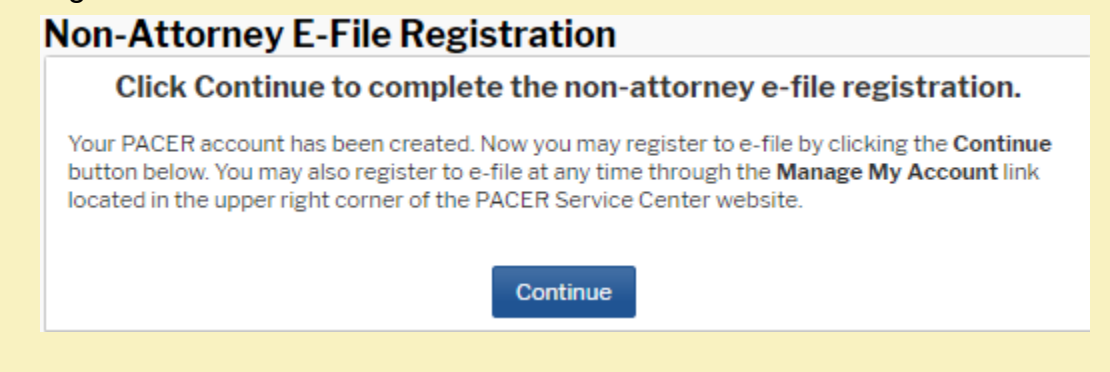

 After you have established your PACER account, follow the steps to link your account. See Linking a PACER Account to NextGen.

## Do Not Have a PACER Account or CM/ECF Account

- Complete the appropriate Limited Participant Registration Form located <u>here</u> and submit the completed form to the address of the divisional office listed on the form.
- If you do not have your own PACER account, follow the steps to register for an account. See Registering for a PACER Account and set forth above. After you submit your Pacer Registration, the non-attorney e-file registration screen will appear. Click Continue.

## Non-Attorney E-File Registration

Click Continue to complete the non-attorney e-file registration.

Your PACER account has been created. Now you may register to e-file by clicking the **Continue** button below. You may also register to e-file at any time through the **Manage My Account** link located in the upper right corner of the PACER Service Center website.

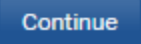

 Complete the E-File Registration request through PACER. Select U.S. Bankruptcy Court as the Court Type, Virginia Eastern Bankruptcy Court as the Court. Creditors should select Creditor as the Role in Court. Approved personal financial management course provider should select Party as the Role in Court.

|  | Comp | lete all | sections | of E-File | Registration |
|--|------|----------|----------|-----------|--------------|
|--|------|----------|----------|-----------|--------------|

| Filer Information                                                           |                                                                                           |                                                                                                    |
|-----------------------------------------------------------------------------|-------------------------------------------------------------------------------------------|----------------------------------------------------------------------------------------------------|
| Please note that not a<br>types of non-attorney<br>attorney filer, you will | all courts accept non-atto<br>/ filers. If the selected cou<br>not be able to register fo | rney filers and some accept only specific<br>Irt does not allow a specific type of non-<br>r filing privileges at that court.     |
| * Required Information                                                      |                                                                                           |                                                                                                    |
| Court Type *                                                                | U.S. Bankruptcy Courts                                                                    | ×                                                                                                    |
| Court *                                                                     | Virginia Eastern Bankrup                                                                  | otcy Co 🗸                                                                                                    |
| Before continuing, vie                                                      | w the local Policies and P<br>cou                                                         | rocedures on Electronic Filing for the selected<br>Int                                                                            |
| To becomplease<br>https://<br>and rev                                       | ome a CM/ECF user with<br>go to:<br>/www.vaeb.uscourts.gov/<br>/iew the information.      | access to the live database,<br>cmecf-getting-started                                                                             |
| Role in Court *                                                             | Select Role in Court                                                                      |                                                                                                    |
| I acknowledge tha<br>above. Note: If mc<br>account for the ing              | Court Reporter<br>Creditor                                                                | ≠gistration for the individual listed<br>his account, you must create a new PACER<br>ivileges, if she or he does not already have |
| one. *<br>Please verify your addı<br>your CSO account.                      | Filing Agent<br>Party                                                                     | fferent address from the one provided for                                                                                         |
| Use a different ad                                                          | Trustee                                                                                   | r the address fields below.                                                                                                    |
| Firm/Office                                                                 |                                                                                           |                                                                                                    |

• Check the box to complete the acknowledgement under the Role in Court and select your Delivery Formatting and Frequency. Click Next.

| <b>Delivery Method and Fo</b>             | ormatting                                 |   |
|-------------------------------------------|-------------------------------------------|---|
| Use a different em<br>email fields below. | ail. Checking this will clear the primary |   |
| Primary Email*                            | vaebsco+creporter@gmail.com               | 0 |
| Confirm Email *                           | vaebsco+creporter@gmail.com               | 0 |
| Email Frequency *                         | At The Time of Filing (One E 🗸            |   |
| Email Format *                            | HTML                                      |   |
|                                           |                                           |   |
|                                           | Next Reset Cancel                         |   |

• The Payment Information screen appears. It is optional to add credit card information as a default method of payment of Court fees. Add if so desired. Please note the Virginia Eastern Bankruptcy Court does not accept ACH payments. Click Next when finished or to bypass this screen.

| ment Informatio                                                                     | n                                                                                                    |                                                                       |                                                                                        |
|-------------------------------------------------------------------------------------|----------------------------------------------------------------------------------------------------|-----------------------------------------------------------------------|----------------------------------------------------------------------------------------|
| NOTE: Not all co<br>payment does r<br>during payment<br>for PACER (case             | ourts accept ACH payme<br>tot accept ACH, then AC<br>. In addition, the PACER<br>e search) fees.             | ents. If the court<br>H payments will<br>Service Center (             | to which you are making a<br>not be available as an optio<br>does not accept ACH payme |
| This section is opt                                                                 | ional. If you do not enter                                                                                   | payment inform                                                        | nation here, you may do so la                                                          |
| Select your metho<br>below. You may st<br>To designate a car<br>in the box(es) belo | od of payment from the<br>ore up to three payment<br>d as the default for e-fill<br>w. To remove the card as | Add Credit Card<br>methods.<br>ing or admission<br>s a default, click | I and Add ACH Payment op<br>ns fees, click the Set default<br>the Turn off link.       |
| Add Credit Card                                                                     | Add ACH Payment                                                                                              |                                                                       |                                                                                        |
|                                                                                     |                                                                                                    |                                                                       |                                                                                        |
|                                                                                     |                                                                                                    |                                                                       |                                                                                        |
|                                                                                     |                                                                                                    |                                                                       |                                                                                        |

Acknowledge the Non-Attorney E-filing Terms and Conditions and click Submit.

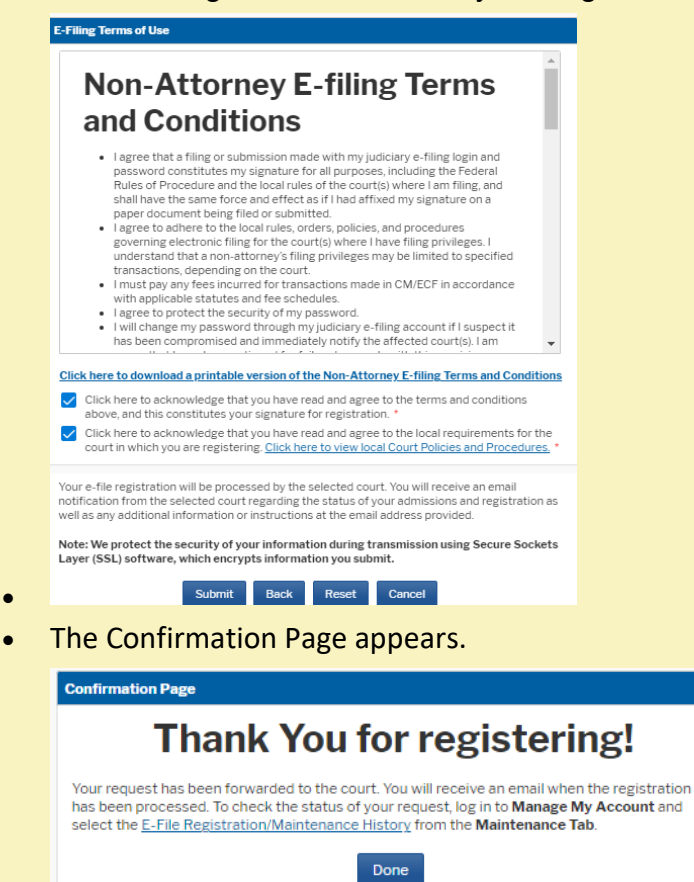

 You will be notified when your account is accepted or rejected for e-filing by the Court.